## Οδηγίες χρήσης υπηρεσίας «Επικαιροποίηση Στοιχείων Ασφαλισμένου»

 Από την κεντρική σελίδα του δικτυακού τόπου του ΕΔΟΕΑΠ (edoeap.gr), επιλέγετε (αριστερά) το εικονίδιο «Επικαιροποίηση Στοιχείων Ασφαλισμένου».

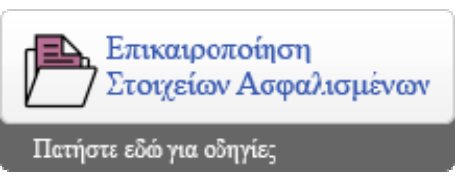

2. Στη συνέχεια θα σας δοθεί η δυνατότητα εισόδου στην εφαρμογή με τους κωδικούς τού TaxisNet.

| Επικαιροποίηση Στοιχείων Ασφαλισμένου                                 |  |  |  |  |
|-----------------------------------------------------------------------|--|--|--|--|
| ραγματοποιήστε την είσοδό σας στην εφαρμογή με τους κωδικούς TaxisNet |  |  |  |  |
| Συνέχεια στο TaxisNet                                                 |  |  |  |  |
| πτήστε εδώ για οδηγίες                                                |  |  |  |  |

 Στο επόμενο βήμα θα πρέπει να εισαγάγετε τους κωδικούς που χρησιμοποιείτε στο Taxisnet και να πατήσετε το κουμπί «Είσοδος».

| ΑΑΔΕ<br>Ανεξάρτητη Αρχή<br>Δημοσίων Εσόδων<br>http://@n Une υπηρεσίες                                            | ЕЛЛНИКН АНМОКРАТІА 🊯                                              |
|----------------------------------------------------------------------------------------------------|-------------------------------------------------------------------|
| KAΛΩΣ ΗΛΘΑΤΕ ΣΤΗΝ ΣΕΛΙΔΑ Ε<br>ΠΑΡΑΚΑΛΟΥΜΕ ΕΙΣΑΓΕΤΕ ΤΟΥΣ ΚΩΔΙΚΟΥΣ ΤΑ<br>Username:<br>Password:<br>Είσοδος Επαναφα | ΣΟΔΟΥ ΤΩΝ ΥΠΗΡΕΣΙΩΝ WEB.<br>XISNET ΓΙΑ ΤΗΝ ΕΙΣΟΔΟ ΣΑΣ ΣΤΟ ΣΥΣΤΗΜΑ |

4. Εισερχόμενοι στην εφαρμογή, θα σας ζητηθεί να εξουσιοδοτήσετε τον ΕΔΟΕΑΠ να προσπελάσει τα στοιχεία που τηρούνται για εσάς στην ΑΑΔΕ. Εφόσον συμφωνείτε, πατήστε το κουμπί «Εξουσιοδότηση».

| ΑΑΔΕ<br>Ανεξάρτητη Αρχή<br>Δημοσίων Εσόδων          |                                                                                                | ΕΛΛΗΝΙΚΗ ΔΗΜΟΚΡΑΤΙΑ 🌐                                                   |
|-----------------------------------------------------|------------------------------------------------------------------------------------------------|-------------------------------------------------------------------------|
| http://                                             | UNE υηηρεσίες                                                                                  | ΥΠΗΡΕΣΙΕΣ WEB                                                           |
| Εζουσιοδοτώ τον εζυπηρετητή του Ε∆<br>Εζουσιοδότηση | ΑΑΔΕ - ΚΑΛΩΣ ΗΛΘΑΤΕ ΣΤΙΣ Υ<br>Παρακαλούμε επιβεβα<br>ΟΕΑΠ να προσπελάσει στοιχεία μου (ΑΦΜ, Ον | <b>ΠΗΡΕΣΙΕΣ WEB</b><br>ιώστε:<br>νομα, Επώνυμο) που τηρούνται στην ΑΑΔΕ |

5. Στο επόμενο βήμα η εφαρμογή θα φέρει αυτόματα τον ΑΦΜ σας και θα περιμένει από εσάς να εισαγάγετε τον ΑΜΚΑ σας. Αφού τον εισαγάγετε, πατήστε στο κουμπί «Έλεγχος Στοιχείων».

| Επικαιροποίηση Στοιχείων Ασφαλισμένου |                          |  |
|---------------------------------------|--------------------------|--|
| Σύνδεση Χρήστη TaxisNet               |                          |  |
|                                       |                          |  |
| Αριθμός Φορολογικού Μητρώου (ΑΦΜ)     | АМКА                     |  |
| 0000.000                              | Αποτελείται από 11 ψηφία |  |
| Έλεγχος Στοιχείων                     |                          |  |
| Πατήστε εδώ για οδηγίες               |                          |  |
|                                       |                          |  |

6. Αφού ολοκληρωθεί ο έλεγχος των στοιχείων που καταχωρίσατε, θα μεταβείτε σε μια νέα καρτέλα με τα πλήρη στοιχεία που διατηρεί ο Οργανισμός για εσάς. Εκεί έχετε τη δυνατότητα προσθήκης ή διόρθωσης των στοιχείων σας, καθώς επίσης και να δηλώσετε αν είστε σύμφωνοι ο ΕΔΟΕΑΠ να σας αποστέλλει, με SMS ή email ή ταχυδρομικά, σχετικό πληροφοριακό υλικό γενικού περιεχομένου ή υλικό που σας αφορά ως ασφαλισμένο.

| Στοιχεία Ασφαλισμένου                                                                                                    |           |                                                                                                    |
|----------------------------------------------------------------------------------------------------|-----------|----------------------------------------------------------------------------------------------------|
|                                                                                                    |           |                                                                                                    |
| Αριθμός Μητρώου                                                                                                    |           | АМКА                                                                                                    |
|                                                                                                    |           |                                                                                                    |
| Επώνυμο                                                                                                    |           | ομονΟ'                                                                                                    |
|                                                                                                    |           | (SAPTON)                                                                                                    |
| Πατρώνυμο                                                                                                    |           | Μητρώνυμο                                                                                                    |
| 160705                                                                                                    |           | 1982                                                                                                    |
| Ημ. Γέννησης                                                                                                    |           | Τόπος Γέννησης                                                                                                    |
| 400000                                                                                                    |           |                                                                                                    |
| Οικογενειακή Κατάσταση                                                                                                    |           | Α.Δ.Τ.                                                                                                    |
| Romon the Inglines                                                                                                    |           |                                                                                                    |
|                                                                                                    |           |                                                                                                    |
| Ημ/νια Εκδοσης ΑΔΤ                                                                                                    |           | Εκδούσα Αρχή ΑΔΤ                                                                                                    |
| 10000710                                                                                                    |           | in particular                                                                                                    |
| ΑΦΜ                                                                                                    |           | ΔΟΥ                                                                                                    |
| 11-12-12-12-12                                                                                                    |           |                                                                                                    |
| IBAN Τράπεζας                                                                                                    |           | Έτος 1 <sup>ης</sup> υπαγωγής σε οποιοδήποτε ταμείο επικουρικής ασφάλισης<br>(Αν δεν το γνωρίζετε εισάγετε το 1ο έτος έναρξης εργασίας) |
| A Construction of the local                                                                                                    | ~         | · · · · · · · · · · · · · · · · · · ·                                                                                                   |
|                                                                                                    |           |                                                                                                    |
| Σ                                                                                                    | τοιχεία Ε | πικοινωνίας —                                                                                                    |
| Διεύθυνση Κατοικίας (οδός, αριθυός)                                                                                                    |           | Περιοχά                                                                                                    |
|                                                                                                    |           |                                                                                                    |
|                                                                                                    |           |                                                                                                    |
| Ιολη                                                                                                    |           | ι αχυορομικός κωοικός                                                                                                    |
|                                                                                                    |           |                                                                                                    |
| Διεύθυνση Ηλεκτρονικού Ταχυδρομείου (e-mail) 1                                                                                                    |           | Διεύθυνση Ηλεκτρονικού Ταχυδρομείου (e-mail) 2                                                                                          |
| and the second second s |           |                                                                                                    |
| Κινητό τηλέφωνο 1                                                                                                    |           | Κινητό τηλέφωνο 2                                                                                                    |
| 0.000                                                                                                    |           |                                                                                                    |
| Γηλέφωνο οικίας                                                                                                    |           | Τηλέφωνο γραφείου                                                                                                    |
| ι ηλεφωνό οικιας                                                                                                    |           | Γηλεφωνό γραφείου                                                                                                    |

🗷 Είμαι σύμφωνος ο ΕΔΟΕΑΠ να μου αποστέλλει με SMS είτε email είτε ταχυδρομικά, πληροφοριακό υλικό σχετικό με τον ΕΔΟΕΑΠ γενικού περιεχομένου ή υλικό που με αφορά ως ασφαλισμένο.

## Ενημέρωση στοιχείων

## <u>Αποσύνδεση</u>

Αν επιθυμείτε την ενημέρωση/διόρθωση στοιχείων τα οποία δεν μπορείτε να ενημερώσετε μέσω της παραπάνω φόρμας πατήστε εδώ.

<u>Πατήστε εδώ για οδηγίες</u>